## **DEVELOPING & TRACKING TREATMENT PLANS**

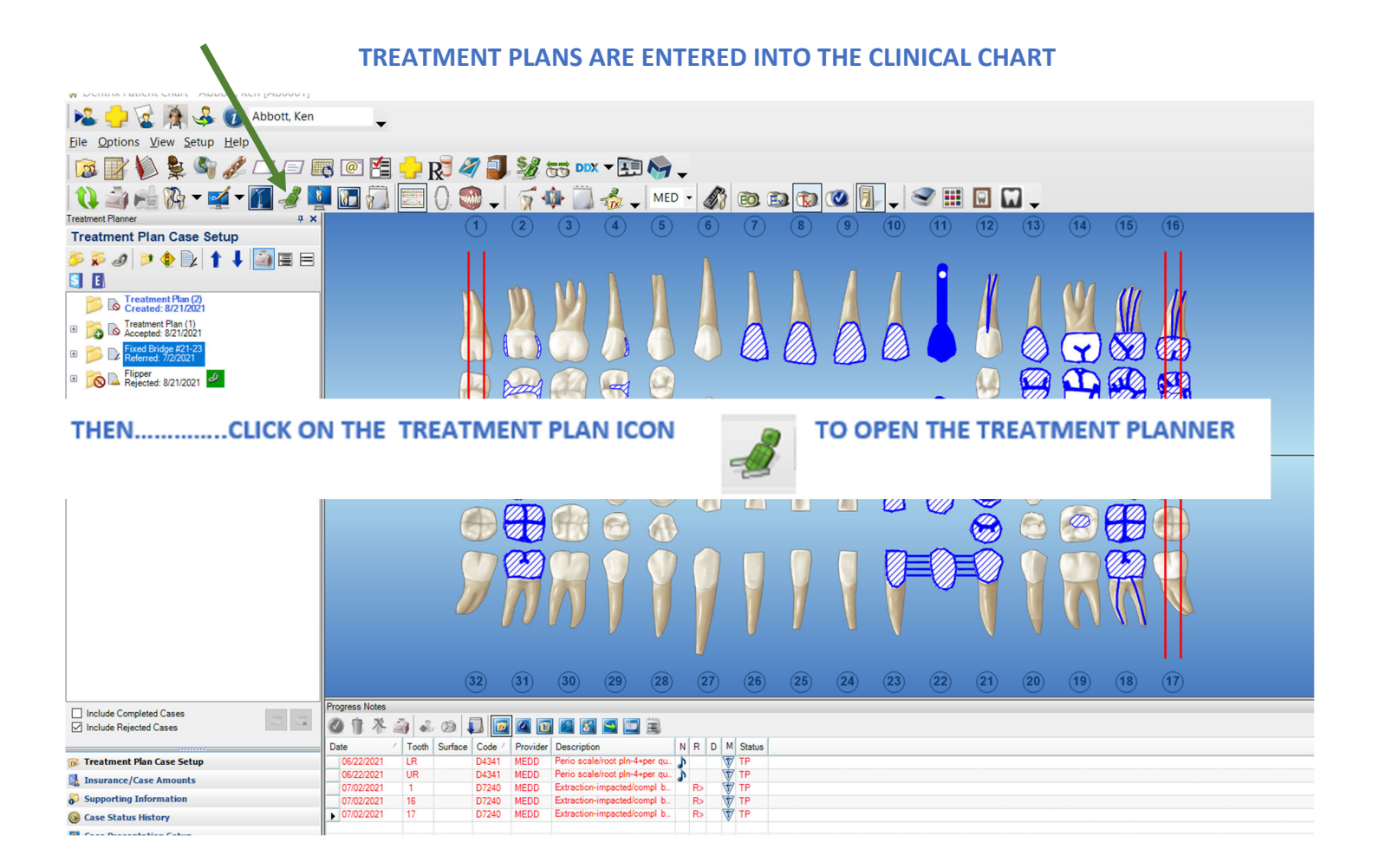

| 🥩 Dentrix Treatment Planner - Brown, Mary (Ms. Brown) 2                                            |                         |             |            |            |                                |             | – 🗆 🗙                |   |
|----------------------------------------------------------------------------------------------------|-------------------------|-------------|------------|------------|--------------------------------|-------------|----------------------|---|
|                                                                                                    | les Toolbar             |             |            |            |                                |             |                      |   |
| 1 1 K & K - C - C - C - R - R - R - R                                                              | \$ 55 m                 | x • 🖭 🍆     | . 1        | 1          | 🖪 👶 🕡 Brown, Mary (Ms. Brow    | m) 🗸 🗌      | Patient Info Toolbar | ] |
| 🗼 🖉 🖉 🥥 - 🔯 - 🏹 🖳 🍉 🚬 🕅 Treatment Pla                                                              | anner Toolbar           |             |            |            |                                |             |                      |   |
| Treatment Plan Case Setup                                                                          | 1                       |             |            |            |                                |             |                      |   |
| ې 🗈 🖻 🚍 🛊 🕼 🛊 🖡 🧔 🗭                                                                                | Case Stat               | us: Created | : 10/19    | /2017      | Case Detail                    | ] .         | ase Severity: None   | î |
| Treatment Plan Created: 10/19/2017                                                                 | $\overline{\mathbf{O}}$ | Visit 1     |            |            |                                |             |                      |   |
| 1 X4617: Endo therapy - molar (ex rest) [#18]                                                      |                         | Code        | Th         | Surf       | Description                    | Fee         | Pat. Portion         |   |
| 2 X1757: Diagnostic casts                                                                          |                         | X4617       | 18         |            | Endo therapy - molar (ex rest) | \$930.00    | \$186.00             |   |
| 3 X4037: Crown-porc fuse high noble mtl [#18]                                                      |                         |             |            |            |                                |             |                      |   |
| X842/: Extract, erupted th/exposed rt (R>) [#1]<br>X8427: Extract erupted th/exposed rt (R>) [#16] |                         | Vinit 2     |            |            |                                |             |                      |   |
| X8427: Extract, erupted th/exposed rt (R>) [#17]                                                   |                         | VISIL Z     | Th         | Curf       | Description                    | Ene         | Dat Dartian          |   |
| X8427: Extract, erupted th/exposed rt (R>) [#32]                                                   |                         | X1757       | 10         | Suri       | Diagnostic casts               | 100.00      | 50.00                |   |
|                                                                                                    |                         |             |            |            |                                | \$100.00    | \$50.00              |   |
| Case Setup Panel                                                                                   |                         |             |            |            |                                | _           |                      |   |
|                                                                                                    |                         | Visit 3     |            |            | Patient Chart                  |             |                      | 0 |
|                                                                                                    | $\sim$                  | Code        | Th         | Surf       | Description                    | Fee         | Pat. Portion         |   |
|                                                                                                    |                         | (           |            | 3 4        |                                | 11 14 15 15 |                      |   |
|                                                                                                    |                         |             |            |            | 1                              |             |                      |   |
| 2 Include Completed Cases                                                                          |                         |             | in         | W          |                                | I WI m I    |                      |   |
| Include Completed Cases                                                                            |                         |             | <b>1</b> 4 | <b>M</b> A |                                |             |                      |   |
|                                                                                                    |                         |             |            |            |                                |             |                      |   |
| 🕡 Treatment Plan Case Setup                                                                        |                         |             |            |            |                                |             |                      |   |
| Insurance/Case Amounts                                                                             |                         |             |            |            |                                |             |                      |   |
| Supporting Information                                                                             |                         |             |            |            |                                |             |                      |   |
| 🚱 Case Status History                                                                              |                         |             |            |            |                                |             |                      |   |
| Q Case Presentation Setup                                                                          |                         |             |            |            |                                |             |                      |   |
| 🚱 Settings                                                                                         |                         |             | "          |            | 111111                         | 11111       |                      |   |
| Navigation Panel                                                                                   | in a second             | (           | • •        |            |                                |             |                      |   |
|                                                                                                    | -                       |             |            |            |                                |             |                      |   |

# **DEVELOPING & TRACKING TREATMENT PLANS**

The Treatment Plan Case Setup toolbar contains the following buttons:

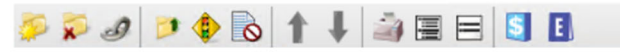

These toolbar buttons are described in the following table:

1

| Button | Name                 | Description                                                                                                    |
|--------|----------------------|----------------------------------------------------------------------------------------------------|
| چې     | New Case             | Creates a new treatment plan case that you can use to group treatment plan procedures.                                                                                                    |
| 2      | <u>Delete Case</u>   | Click to delete a treatment plan case.                                                                                                    |
| Ð      | Link Alternate Cases | Click to link several alternate treatment plans together; once one is accepted, the others are automatically rejected.                                                                                        |
| >      | Update Case Status   | Click to change the treatment plan case status to one of the following: Created, Printed, Pre-<br>Auth (Primary), Pre-Auth (Secondary), Follow-Up Made, Referred, Proposed, Accepted,<br>Rejected, Completed. |
| ۲      | Set Case Severity    | Click to specify a treatment plan severity for the case, such as Immediate, Eventual, or Optional.                                                                                                    |
| 6      | No Consent Forms     | Click to add a consent form to or edit and remove consent forms from a case. The button<br>changes based on the status of the consent form.                                                                   |
| 1      | Move Case Up         | Click to move the selected case up one in the list.                                                                                                    |
| +      | Move Case Down       | Click to move the selected case down one in the list.                                                                                                    |
| -      | Print                | Click to define options for and then print a <u>Treatment Case</u> , a <u>Patient Treatment Case Report</u> , or a <u>Practice Treatment Case Report</u> .                                                    |
|        | Expand All           | Click to expand the list view to include details.                                                                                                    |
|        | Collapse All         | Click to collapse the list view to show only dates.                                                                                                    |
| 5      | Plan Detail          | Click to review and/or modify the benefits and coverages of patient's insurance plan.                                                                                                    |
| E      | Exceptions           | Click to create and/or modify exceptions to the patient's insurance plan. This button only appears if the patient's insurance has exceptions for procedures.                                                  |

2

### Treatment Planner toolbar

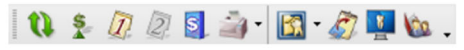

| Button   | Name                              | Description                                                                                                    |
|----------|-----------------------------------|----------------------------------------------------------------------------------------------------|
| Ø        | Refresh                           | Refreshes the data on other computers if your practice has a computer network.                                                                       |
| S.       | <u>Update Treatment Plan Fees</u> | Click to update treatment plan fees manually to reflect any fee schedule changes.                                                                    |
| 1        | Primary Dental Insurance Notes    | Click to view a primary dental insurance note.                                                                                                    |
| [2]      | Secondary Dental Insurance Notes  | Click to view a secondary dental insurance note.                                                                                                    |
| S        | Insurance Benefits                | Click to view a summary of the patient's insurance benefits.                                                                                         |
| -        | Print                             | Click to define options for and then print a <u>Treatment Case</u> , a <u>Patient Treatment Case</u> , or a <u>Treatment Planner Report</u> .        |
|          | Treatment Planner View            | Click to choose from five different Treatment Planner views.                                                                                         |
| <u>ک</u> | Copy Case Detail to Clipboard     | Copies the selected Case Detail information to the Windows Clipboard, where you can paste it into other programs by pressing Ctrl+V on the keyboard. |
|          | <u>Presenter</u>                  | Click to start the Dentrix Presenter module.                                                                                                    |
| 102      | Other Appointments                | Click to display the <b>Family Appointment List</b> dialog box in the Appointment Book with other<br>appointments for family members.                |

## **Treatment Plan - Why rename cases**

By renaming case and keeping them in date order, it is easy to see when treatment was 1<sup>st</sup> diagnosed, and then when it was rejected for delay in treatment and rediagnosed with an updated treatment plan.

Just looking at tooth #2 in this example you can see that the diagnosis in 2014 was an MOD composite

In 2016 it was changed to a Crown and now in 2019 it needs extraction.

This becomes the history – much like our old paper charts, and is easier to follow than combing thru the clinical notes

- [1] By renaming case and keeping them in date order, it is easy to see when treatment was 1<sup>st</sup> diagnosed, and then when it was rejected for delay in treatment and rediagnosed with an updated treatment plan.
  - a. Just looking at tooth #2 in this example you can see that the diagnosis in 2014 was an MOD composite
  - b. In 2016 it was changed to a Crown and now in 2019 it needs extraction.
  - c. This becomes the history much like our old paper charts, and is easier to follow than combing thru the clinical notes

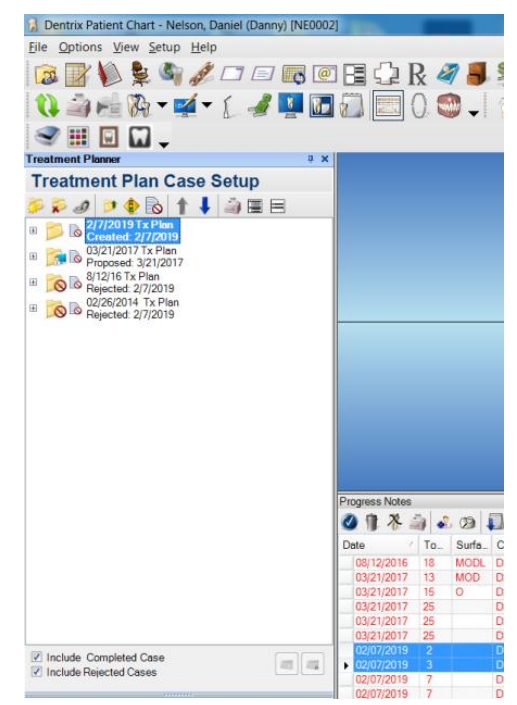

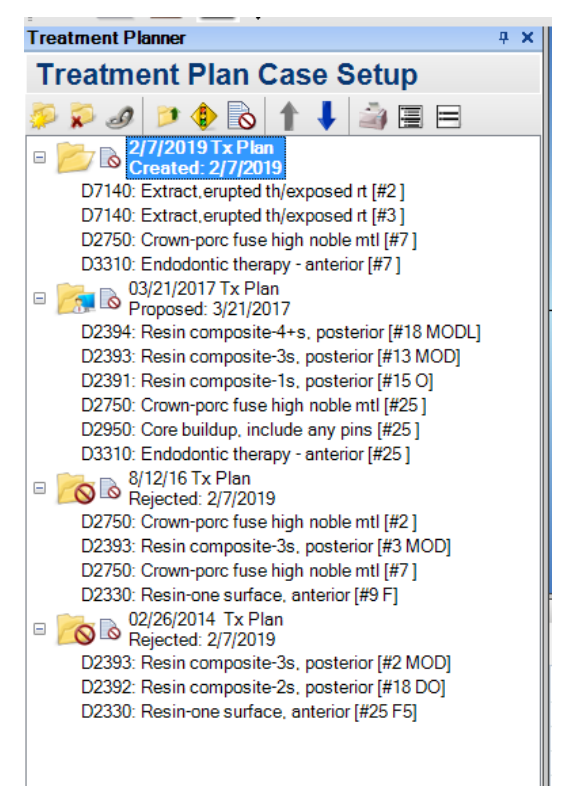

- [2] Identifying the Default Treatment Plan
  - a. The Default Treatment is Always the Treatment Plan with the Blue Letters!
    - Any new treatment added to the chart/treatment plan will go into this folder
  - b. Once you update a Treatment Plan to either Accepted or Rejected, a new default treatment plan folder will be created
- [3] Identify the Case Status
  - a. Once you update the Case Status, the 2<sup>nd</sup> line next to the file folder changes to the Status Type you selected along with the Date the status was changed. The 1<sup>st</sup> line ONLY changes if you rename the case

[4] Looking at the treatment plan tree to the right, notice that each treatment plan has a different case status. To identify the history of each treatment plan, highlight the treatment plan then click on the Case Status History tab at the bottom

This will open the history of the treatment plan, and list each of the changes made along with notes added to identify why the status was changed.

| Case Status         |                                                    |                                                            |   |                                                                                 |
|---------------------|----------------------------------------------------|------------------------------------------------------------|---|---------------------------------------------------------------------------------|
|                     | History                                            |                                                            |   |                                                                                 |
| Case: D 03          | -<br>3/21/2017 Tx Plan<br>ollow-Up Made: 5/25/2018 |                                                            |   | <ul> <li>✓ Include Completed Cases</li> <li>✓ Include Rejected Cases</li> </ul> |
| Case Status History | ry:                                                |                                                            |   | 😿 Treatment Plan Case Setup                                                     |
| Date                | Status                                             | Comment                                                    |   | Insurance/Case Amounts                                                          |
| 05/25/2018          | Follow-Up Made                                     | Reviewed with patient                                      | - | Supporting Information                                                          |
| 04/02/2017          | Printed                                            | Printed and reviewed with patient                          |   | 🕼 Case Status History                                                           |
| 03/21/2017          | Proposed                                           | Reviewed with patient - discussed the progression of decay |   | Case Presentation Setur                                                         |
| 03/21/2017          | Created                                            | Case created as a result of newly added procedure          |   | Settings                                                                        |
|                     |                                                    |                                                            |   |                                                                                 |
|                     |                                                    |                                                            |   |                                                                                 |

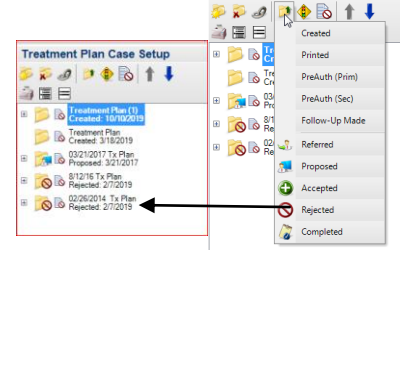

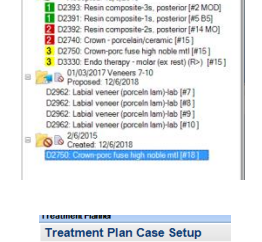

ـ 🛄 🖳 🛄 🛫

Treatment Plan Case Setup

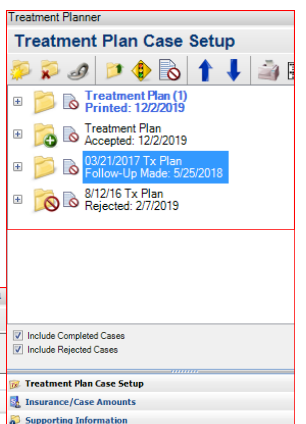

# **Alternate Treatment Plans**

#### [1] Alternate Tx Plans

- a. Alternate treatment plans
  - i. Enter All possible treatment into the treatment Plan i.e. Bridge or Implant along with procedures that will be common to both
  - ii. Right click and rename this treatment plan preferrably to the recommended treatment i.e. Implant
  - iii. Right click on the Implant Case and select Create Alternate Case
  - iv. Name the Alternate Case to the optional case in this case Bridge
  - v. Unclick all procedures *not* common to both treatment plans
  - vi. Highlight the treatment that should be in the alternate treatment and move it to the new treatment plan folder
  - vii. you now have 2 treatment plans that are linked and identified with a chain link within a green box
  - viii. The recommended case will have the yellow star In this case the Implant

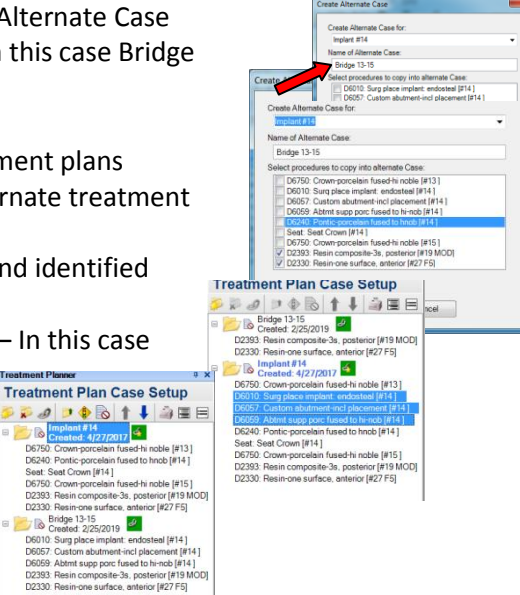

### [2] Rename Tx Plans

- a. By renaming case and keeping them in date order, it is easy to see when treatment was 1<sup>st</sup> diagnosed, and then when it was rejected for delay in treatment and rediagnosed with an updated treatment plan.
- b. Just looking at tooth #2 in this example you can see that the diagnosis in 2014 was an MOD composite
- c. In 2016 it was changed to a Crown and now in 2019 it needs extraction.
- d. This becomes the history much like our old paper charts, and is easier to follow than combing thru the clinical notes

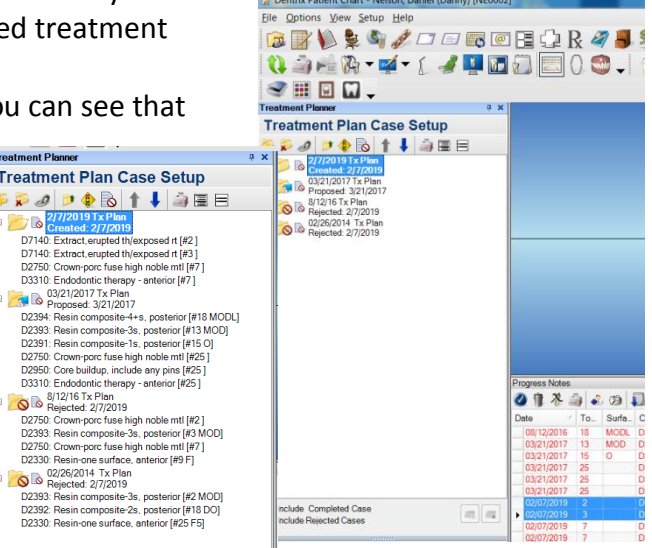

- [3] Identifying the Default Treatment Plan
  - a. Always the Treatment Plan with the Blue Letters!
  - b. Once you update the Treatment Plan to either Accepted or Rejected, a new default treatment plan folder will be created

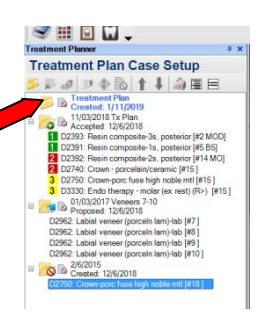

# **Identifying cases with Consent Forms Attached**

In the Treatment Plan Case Setup toolbar, click Consent Forms.

Note: The Consent Forms button changes based on the status of the consent forms in the case. The button will have one of the following four statuses:

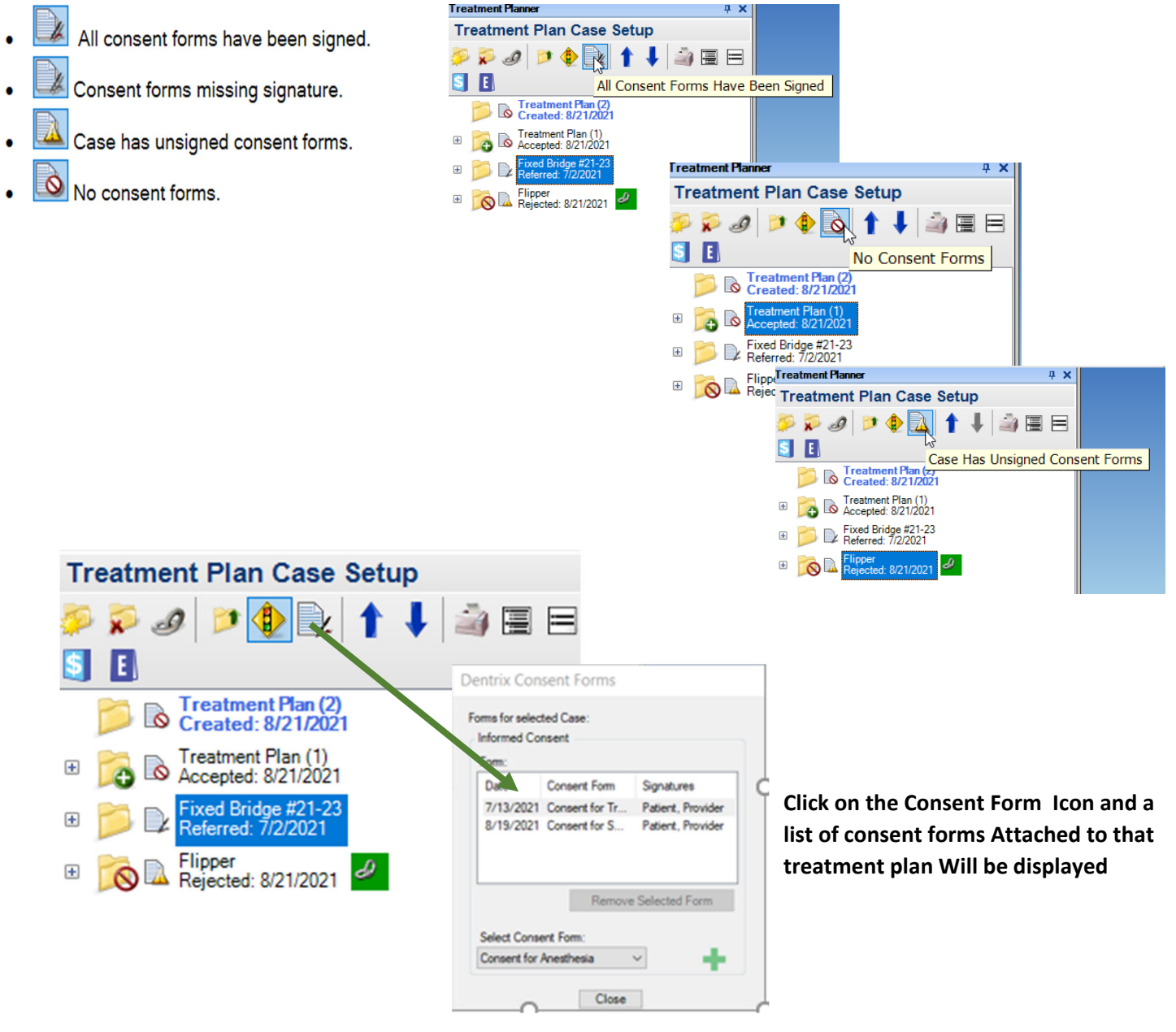

Name

: TREATMENT CASE Treatment Plan (2) Office 06/22/2021 LR 260.00 52.00 208.00 230.00 1 Perio scale/root pln-4+per quad 06/22/2021 UR 52.00 230.00 Perio scale/root pln-4+per quad 260.00 208.00 1 Visit 1 Totals: 520.00 104.00 416.00 460.00 03/19/2022 2 19 Endo therapy - molar (ex rest) 744.00 148.80 595.20 930.00 Visit 2 Totals: 744.00 148.80 595.20 930.00 03/19/2022 3 3 Resin composite-4+s, posterior 252.00 148.70 103.30 315.00 Notes: Deep decay, Possible Root Canal and/or Crown Visit 3 Totals: 252.00 148.70 103.30 315.00 03/19/2022 4 Crown-porc fuse high noble mtl 796.00 796.00 0.00 2200.00 19 Visit 4 Totals: 796.00 796.00 0.00 2200.00 :: INSURANCE PROVIDER(S) :: :: TOTALS :: Office Primary Secondary Fee Patient Primary **Connecticut General** Delta Dental' 2312.00 1197.50 1114.50 3905.00 :: FINANCIAL SUMMARY :: Treatment Plan Total 2312.00 Estimated Deductible to be Applied 0.00 Estimated Insurance Payment 1114.50 (5) 6 (7) (9) (10) (11) (12) (13) (14) (15) (16) 2 3 4 8 1197.50 Estimated Patient's Portion 08/21/2022 Fee Expiration Date -

Annual plan benefits

Deductible Owed YTD

Pending Insurance Estimate YTD

Estimated Benefits Remaining YTD

Standard

Other

Preventative

Paid Benefits YTD

Benefits Expire

:: DENTAL INSURANCE BENEFITS ::

Patient

1500.00

385.50

385.50

0.00

0.00

0.00

1114.50

12/31/2022

Primary Secondary Primary Secondary

0.00 4000.00

0.00 385.50

0.00 385.50

0.00 1114.50

50.00

0.00

0.00

NA

0.00

0.00

0.00

Family

0.00

0.00

0.00

0.00

0.00

0.00

0.00

Alternate Cases:

Case notes:

This is an estimate only of treatment diagnosed based on clinical and x-ray examination. Procedures may changed, modified or added as we proceed with treatment based on unseen or hidden decay, nerve damage, fractures, infection or other conditions. You will be advised in advance of any such changes.

I have been presented with the risks, benefits and alternatives of this treatment plan and have had all questions answered to my satisfaction.

Date:

Signature:

0 

0

0 

32 31 30 29 28 27 26 25 24 23 22 21 20 19 18 17

PHONE